the better way to heat

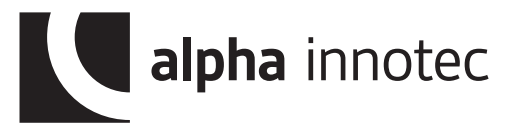

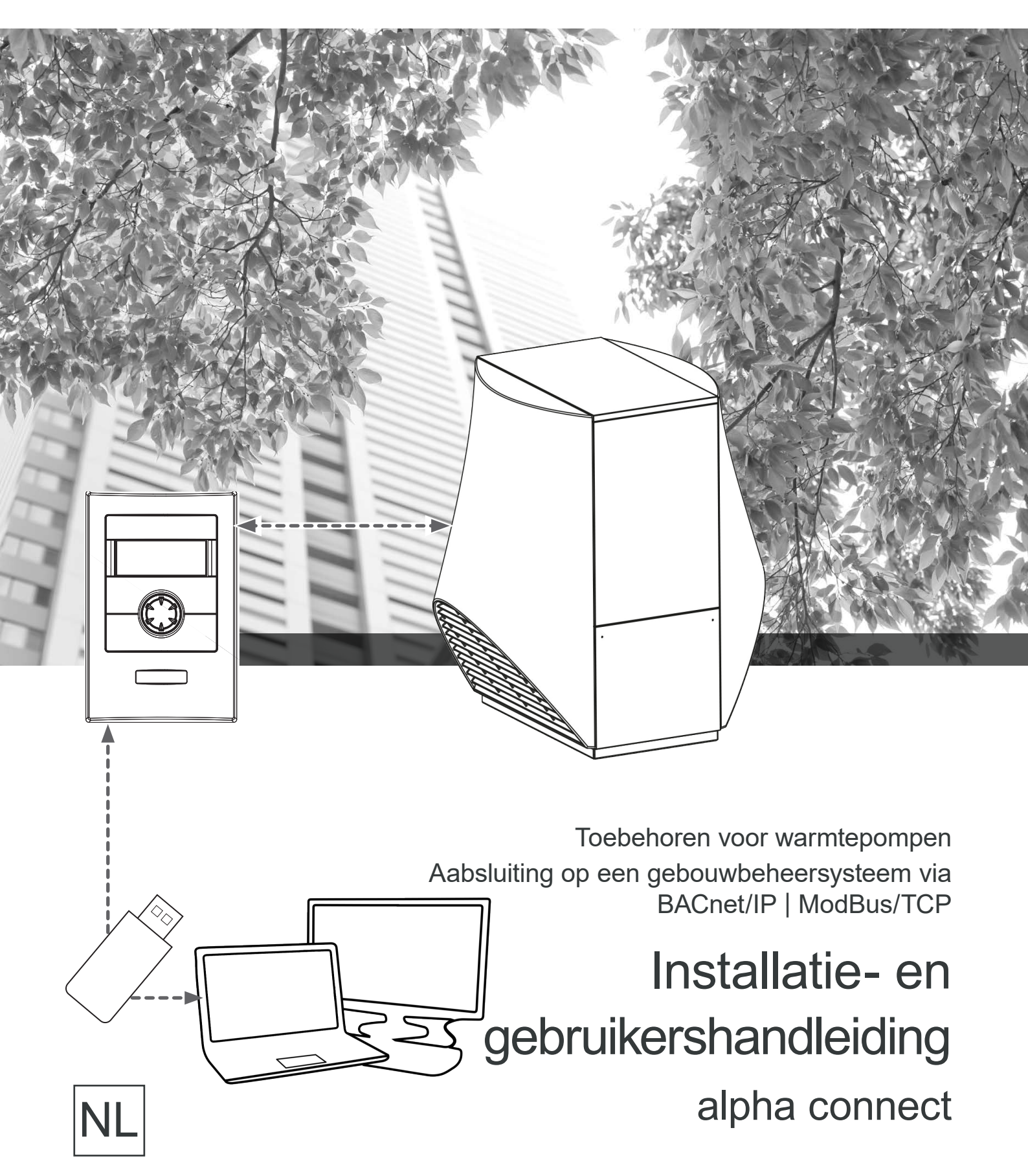

# Inhoudsopgave

| Syr | nbol                 | en in het document2                                   |  |  |  |  |
|-----|----------------------|-------------------------------------------------------|--|--|--|--|
| 1   | Eise                 | n voor het gebruik van een                            |  |  |  |  |
|     | geb                  | ouwbeheersysteem (GBS)                                |  |  |  |  |
|     | 1.1                  | Software-eisen                                        |  |  |  |  |
|     | 1.2                  | Netwerkconnectiviteit3                                |  |  |  |  |
|     | 1.3                  | Testfase na de configuratie met de alpha connect tool |  |  |  |  |
|     | 1.4                  | Permanente activering 4                               |  |  |  |  |
|     | 1.5                  | Integratie in een GBS-netwerk5                        |  |  |  |  |
| 2   | alpha connect tool 5 |                                                       |  |  |  |  |
|     | 2.1                  | Taalkeuze5                                            |  |  |  |  |
|     | 2.2                  | Netwerkkaart selecteren5                              |  |  |  |  |
|     | 2.3                  | Menubalk6                                             |  |  |  |  |
|     | 2.4                  | Uitvoeringswijzen6                                    |  |  |  |  |
|     | 2.4                  | 4.1 Standaardmodus6                                   |  |  |  |  |
|     | 2.4                  | 4.2 Expertmodus8                                      |  |  |  |  |
|     | 2.5                  | Software versie en update10                           |  |  |  |  |
|     | 2.6                  | Extra functies11                                      |  |  |  |  |
|     | 2.7                  | Opmerkingen 11                                        |  |  |  |  |
| 3   | BAC                  | Cnet specificatie12                                   |  |  |  |  |
|     | 3.1                  | Ondersteunde regelfuncties                            |  |  |  |  |
|     | 3.2                  | Ondersteunde BACnet functies                          |  |  |  |  |
|     | 3.3                  | BACnet checklist                                      |  |  |  |  |
|     | 3.4                  | Gegevenspunten (BACnet ObjectTypes).13                |  |  |  |  |
|     | 3.4                  | 4.1 Analog Inputs                                     |  |  |  |  |
|     | 3.4                  | 4.2 Multistate Inputs14                               |  |  |  |  |
|     | 3.4                  | 4.3 Binary Inputs15                                   |  |  |  |  |
|     | 3.4                  | 4.4 Binary Outputs16                                  |  |  |  |  |
|     | 3.4                  | 4.5 Accumulators                                      |  |  |  |  |
| Δ   | Moc                  | IBus specificatie 17                                  |  |  |  |  |
| т   | 4 1                  | Aansluiting 17                                        |  |  |  |  |
|     | 1.1                  | Ondersteunde regelfuncties 17                         |  |  |  |  |
|     | т.2<br>4 З           | ModBus checklist                                      |  |  |  |  |
|     | ч.5<br>Д Д           | Gegevenspunten 18                                     |  |  |  |  |
|     | т.т<br>Д Д           | 4 1 Discrete Inputs (alleen leeshaar) 18              |  |  |  |  |
|     | <br>/                | 1.2 Input Register (alleen leesbaar) 10               |  |  |  |  |
|     | <br>/                | 4.3 Coils (leesbaar en schriifbaar)                   |  |  |  |  |
|     | ч."<br>Л             | 4 A Holding Register (leesbaar en                     |  |  |  |  |
|     | ÷.'                  | schrijfbaar)                                          |  |  |  |  |
| 5   | Abb                  | reviaties23                                           |  |  |  |  |

# Symbolen in het document

| Symbool      | Betekenis                                                                                                    |
|--------------|----------------------------------------------------------------------------------------------------|
| ້            | Informatie voor de vakman                                                                                                   |
| $\checkmark$ | Voorwaarde voor een handeling                                                                                               |
|              | Te verrichten handeling (één stap)                                                                                          |
| 1., 2., 3.,  | Genummerde stap binnen een te<br>verrichten handeling die uit meerde-<br>re stappen bestaat. Neem de volg-<br>orde in acht. |
| <u>íl</u>    | Aanvullende informatie, bijv. tip voor<br>makkelijker werken, verwijzing naar<br>normen                                     |
| <i>→</i>     | Verwijzing naar meer gedetailleer-<br>de informatie op een andere plaats<br>in deze handleiding of in een ander<br>document |
| •            | Opsomming                                                                                                    |

## 1 Eisen voor het gebruik van een gebouwbeheersysteem (GBS)

### 1.1 Software-eisen

#### Voor BACnet/IP

 ✓ Softwareversie van de verwarmings- en warmtepompregelaar ≥ V1.60

Voor ModBus/TCP

 ✓ Softwareversie van de verwarmings- en warmtepompregelaar ≥ V1.74/V2.74/V3.76/V4.76.

#### **OPMERKING**

Alleen BACnet/IP kan worden geconfigureerd voor systemen met software die ouder is dan de ModBus/TCP-status.

Onder het menupunt *Service > Informatie > GBS* verschijnt op het bedieningselement van de verwarmingsen warmtepompregelaar het volgende display als de installatie niet geconfigureerd is:

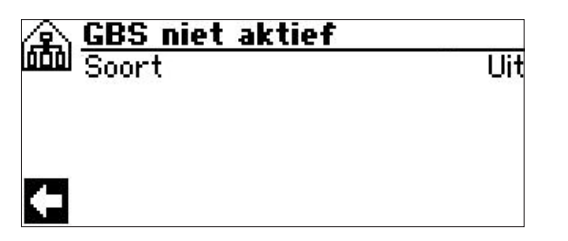

Als het item GBS (BACnet voor softwareversies < V3.76) onder *Service* > *Informatie* ontbreekt, is de softwareversie van de controller ouder dan V1.60. GBS kan niet worden gebruikt.

### 1.2 Netwerkconnectiviteit

Kennis van de basis en functies van een gebouwenbeheersysteem (GBS) en de programmering van BACnet en ModBus.

Voor de configuratie moet een Windows-computer worden aangesloten op een functionerend netwerk of direct op de te configureren warmtepomp.

De computer moet een IP-adres hebben, dat hij ofwel van de regeling met geactiveerde DHCP-server ( $\rightarrow$ "Variante A: Wärmepumpenregler als DHCP-Server", pagina 3), ofwel van een andere DHCP-server in het netwerk ( $\rightarrow$  "Variante B: Wärmepumpenregler als DHCP-Client", pagina 3) ofwel handmatig toegewezen krijgt ( $\rightarrow$  "Variante C: Manuelle Konfiguration der IP-Einstellungen", pagina 3).

#### Variant A:

warmtepompregelaar als DHCP-server

1. Activeer de DHCP-server op het bedieningselement van de verwarmings- en warmtepompregelaar onder *Service* > *Systeemaansturing* > *Webserver*.

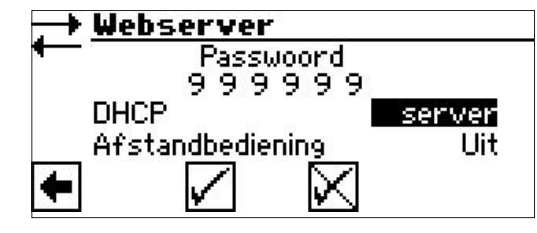

2. Configureer de computer als DHCP-client.

#### Variant B:

warmtepompregelaar als DHCP-client

1. Activeer de DHCP-client op het bedieningselement onder *Service* > *Systeemaansturing* > *Webserver* aktivieren.

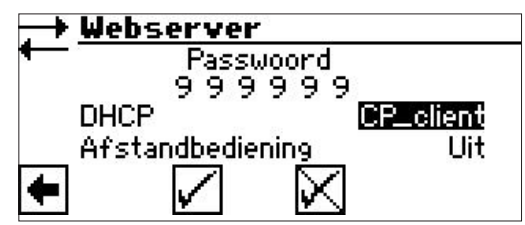

2. Configureer de computer ook als DHCP-client.

De computer en de warmtepompregelaar krijgen de IP-adressen toegewezen door een DHCP-server in het netwerk (bijv. door een router).

#### Variant C:

handmatige configuratie van de IP-instellingen

- 1. Deactiveer de DHCP-server en DHCP-client op het bedieningselement.
- 2. Configureer de IP-instellingen op het bedieningspaneel onder *Service* > *Systeemaansturing* > *IP-adres*.

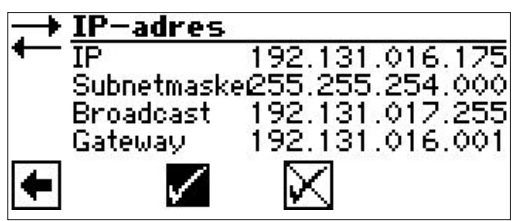

3. Geef de computer een IP-adres in hetzelfde netwerk dat verschilt van het IP-adres van de warmtepompregelaar.

Voorbeeld:

IP van de warmtepompregelaar 192.168.001.005 > De computer ontvangt het IP 192.168.001.010.

#### **OPMERKING**

Als het broadcastadres verkeerd is ingesteld, wordt de warmtepompregeling niet gevonden via BACnet/IP!

Zodra het netwerk is opgezet, kunnen de warmtepomp en de computer met elkaar communiceren.

### 1.3 Testfase na de configuratie met de alpha connect tool

 ✓ De configuratie met het alpha connect tool (→ Kapitel 2 "alpha connect Tool", vanaf pagina 5) is afgesloten.

Het menupunt *Service > Informatie > GBS* wordt nu als volgt afgebeeld:

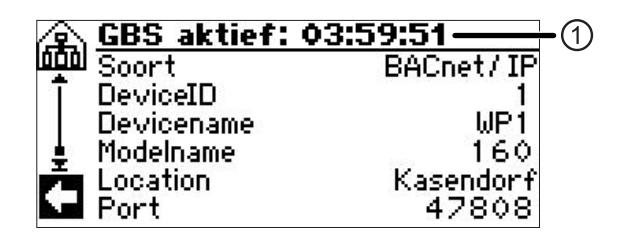

In de titelbalk (1) staat de resterende testtijd, eronder staan de ingestelde waarden.

Indien nodig, integreer de warmtepomp in het adresbereik van het GBS-netwerk.

 $\rightarrow$  "1.5 Integratie in een GBS-netwerk", pagina 5)

Na afloop van 4 uur wordt GBS automatisch gedeactiveerd. Voor het verder testen kan de GBS opnieuw gestart worden met de alpha connect tool.

### 1.4 Permanente activering

De bij deze gebruiksaanwijzing geleverde USB-dongle bevat een licentie die nodig is voor de permanente activering van het GBS.

- 1. Open de toegang tot de USB-poort op het bedieningselement van de verwarmings- en warmtepompregelaar.
- 2. Steek de USB-dongle in de USB-poort.

Voorbeeld: bedieningselement van de wandregelaar

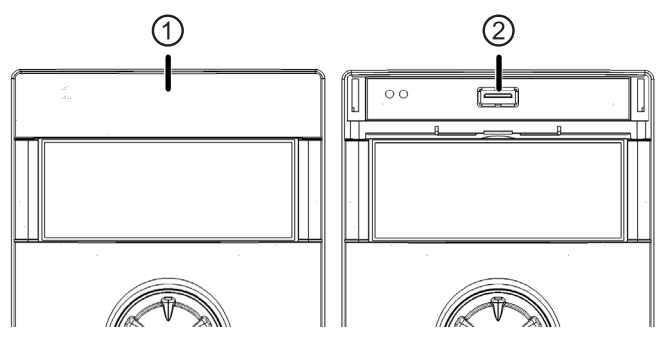

Klep boven het display van de bedieningselement
 USB-poort

Als de USB-dongle is aangesloten op de USBpoort van de bedieningselement van de verwarmings- en warmtepompregelaar, verschijnen een USB-icoon (1), een GBS-icoon (2) en GBS (3) op het navigatiescherm.

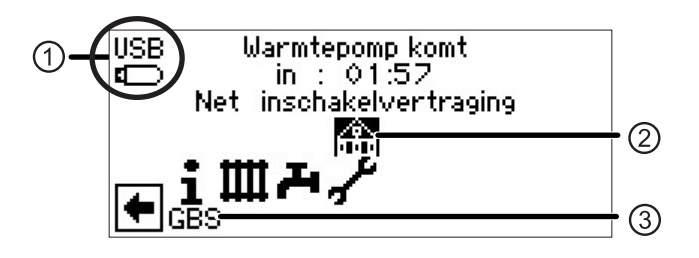

 Als het GBS-icoon (2) is geselecteerd, worden de resterende licenties weergegeven, evenals de vraag of GBS permanent moet worden geactiveerd.

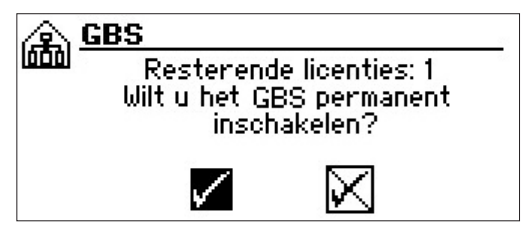

4. Indien bevestigd, wordt de licentie gedebiteerd van de USB-dongle en verschijnt het volgende scherm:

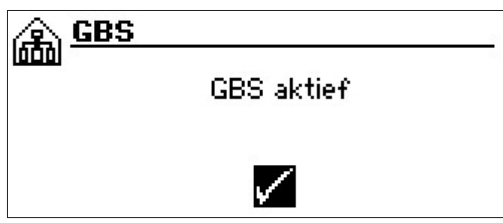

Onder het menupunt *Service > Informatie > GBS* ziet u nu het volgende scherm:

#### Voor BACnet/IP:

| 🚖 GBS aktief |             |
|--------------|-------------|
| Soort Soort  | BACnet / IP |
| T DeviceID   | 1           |
| Devicename   | WP1         |
| 🛓 Modelname  | 160         |
| 🗖 Location   | Kasendorf   |
| No Port      | 47808       |

Voor ModBus/TCP:

| 🚖 GBS aktief |              |
|--------------|--------------|
| 000 Soort    | ModBus / TCP |
| DeviceID     | 1            |
| Devicename   | WP1          |
| Port         | 502          |
| <            | 640645340    |

#### **OPMERKING**

Een omschakeling tussen BACnet/IP en ModBus/TCP is te allen tijde mogelijk door de configuratie in de alpha connect tool te wijzigen.

### 1.5 Integratie in een GBS-netwerk

Het adresbereik van het GBS-netwerk kan afwijken van het in de verwarmings- en warmtepompregelaar ingestelde bereik. Bovendien kan een IP-adres dat handmatig aan de warmtepomp is toegewezen, al in het GBS-netwerk bezet zijn en tot conflicten in het netwerk leiden.

Voor de in het BMS-netwerk te integreren warmtepomp(en) moeten het adresbereik en de IP-adressen met de gebouwbeheerstechnicus worden afgestemd en eventueel in de verwarmings- en warmtepompregelaar met behulp van variant C worden gecorrigeerd ( $\rightarrow$  pagina 3).

## 2 alpha connect tool

De alpha connect tool (uitvoerbaar Windows programma) bevindt zich op de USB dongle die bij deze handleiding wordt geleverd.

### 2.1 Taalkeuze

Wanneer de tool voor de eerste keer wordt gestart, verschijnt automatisch het volgende scherm:

| Sprachauswah                                   | I  | $\times$ |
|------------------------------------------------|----|----------|
| Language<br>O Deutsch<br>O English<br>O Polski |    |          |
|                                                | OK |          |

Als de taal later moet worden gewijzigd, kan het taalkeuzevenster via het menu *Options* opnieuw worden opgeroepen:

| File | Options         | Tools    | ?        |        |
|------|-----------------|----------|----------|--------|
|      | Expe            | ert mode |          | Strg+E |
| Y    | Change language |          |          |        |
| s    | Sele            | ct Netwo | ork Card |        |

## 2.2 Netwerkkaart selecteren

Het tool herkent automatisch de correcte netwerkkaart en hoeft niet verder te worden geconfigureerd.

Indien een herkenning niet mogelijk is (meerdere netwerkkaarten), wordt het venster voor het selecteren van de netwerkkaart geopend:

| Network card: |                                  |  |  |
|---------------|----------------------------------|--|--|
|               | Currently selected network card: |  |  |
| IP:           |                                  |  |  |
| Broadcast:    |                                  |  |  |
| Subnetmask:   | 200520052000                     |  |  |
| Gateway:      | 199216681111                     |  |  |
|               | DHCP active                      |  |  |
|               | Refresh OK                       |  |  |

- 1 Momenteel geselecteerde netwerkkaart
- 2 IP-gegevens van de huidige netwerkkaart
- 3 Statusindicatie. alleen netwerkkaarten met een groene status zijn geschikt

Als het later nodig zou zijn om de netwerkkaart te vervangen, opent u het venster voor het selecteren van de netwerkkaart via het menu *Options*:

| File | Options | Tools    | ?        |        |
|------|---------|----------|----------|--------|
|      | Exp     | ert mode | 2        | Strg+E |
| Y    | Cha     | nge lang | guage    |        |
| S    | Sele    | ct Netw  | ork Card |        |

### 2.3 Menubalk

File Options Tools ? Afsluiten van het tool

File Options Tools ?

Wisselen tussen de standaard- en expertmodus, wijzigen van de taal en selecteren van de netwerkkaart.

#### File Options Tools ?

Extra functies voor BACnet/IP of ModBus/TCP-configuratie en Broadcast Calculator.

 $\rightarrow$  "2.6 Extra functies", pagina 11

#### File Options Tools ?

Informatie over de softwareversie van de tool en mogelijke updates.

→ "2.5 Software versie en update", pagina 10

### 2.4 Uitvoeringswijzen

De standaardmodus wordt automatisch geactiveerd wanneer het gereedschap voor het eerst wordt gestart.

Bij een latere start wordt het venster van de laatst gebruikte modus geopend.

 $\rightarrow$  "2.4.1 Standaardmodus", vanaf pagina 6

→ "2.4.2 Expertmodus", vanaf pagina 8

#### Wisselen tussen uitvoeringswijzen

Gebruik de toetsencombinatie CTRL+E of selecteer het gewenste type uitvoering via het menu *Options*.

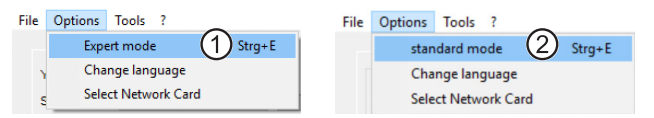

- 1 Wissel van standaardmodus naar expertmodus
- 2 Wissel van expert- naar standaardmodus

#### 2.4.1 Standaardmodus

Bij het starten van de tool wordt automatisch een broadcast-oproep gedaan naar alle warmtepompen in hetzelfde netwerk (directe omgeving).

| Your IP: 1982 1988 199388                                   | Data of the currently selected heatpump |
|-------------------------------------------------------------|-----------------------------------------|
| Search: 6 Search Search                                     | MAC address N/A (1)                     |
| Found Heatpumps:                                            | Devicename N/A                          |
| Sarial Number ID etatue                                     | IP N/A                                  |
|                                                             | Serial Number N/A                       |
| (5)                                                         | software version N/A                    |
| -                                                           | Heatpump configurationN/A               |
|                                                             | BMS can not be configured               |
|                                                             | Configure Run Test                      |
| Please make the UDP ports 4444 and 47808 accessible through | vou (3) all.                            |

#### **OPMERKING**

UDP-poorten in de firewall van de computer/het netwerk (3) moeten mogelijk nog worden vrijgegeven.

#### Your IP (7)

IP-Adres van de computer.

#### Search (6)

De balk geeft de voortgang van het zoeken aan. Met een klik op *Search* wordt het zoeken opnieuw gestart.

Indien er geen warmtepomp kan worden gevonden, verschijnt het volgende scherm:

 $\times$ 

No HP have been found. Please enter IP manually.

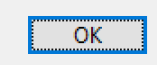

Met een klik op *OK* opent u het venster voor het handmatig invoeren van het IP-adres van de warmtepomp.

 $\rightarrow$  "Didn't find HP? (4)", pagina 7

#### Found Heatpumps (5)

De gevonden warmtepompen worden vermeld met hun serienummer, IP en GBS-status.

Met een klik op een item in de lijst selecteert u de betreffende warmtepomp voor de configuratie of weergave van zijn gegevens.

GBS-status van gevonden warmtepompen:

#### Not possible

GBS is niet mogelijk met de softwareversie van de verwarmings- en warmtepompregelaar van de betreffende warmtepomp. Gelieve bij te werken.

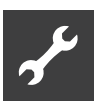

#### Possible

GBS is in principe mogelijk met de bijbehorende warmtepomp, maar nog niet geactiveerd.

#### Test run

GBS is geconfigureerd en werkt in de verwarmingsen warmtepompregelaar van de betreffende warmtepomp in de testmodus (GBS zonder licentie  $\rightarrow$  "1.4 Permanente activering", pagina 4).

#### Activated

GBS is al gelicentieerd en actief in de verwarmingsen warmtepompbesturing van de betreffende warmtepomp.

#### Didn't find HP? (4)

Klik op *Didn't find the HP*? (4) om het venster te openen voor het handmatig invoeren van de IP van een bestaande warmtepomp (9).

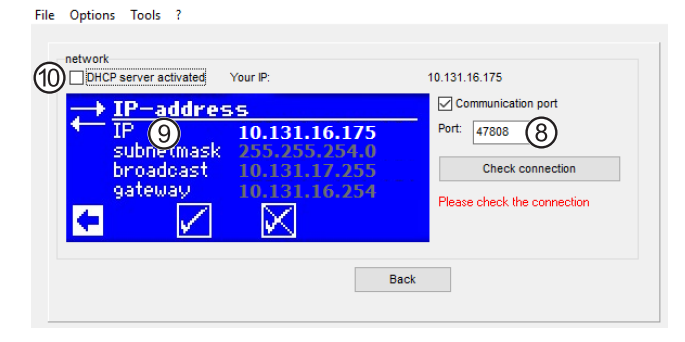

Subnetzmaske, broadcast en gateway worden overgenomen door de momenteel geselecteerde netwerkkaart en kunnen hier niet worden gewijzigd.

Voer in het veld IP (9) de IP in die in het bedieningselement van de verwarmings- en warmtepompregelaar van de warmtepomp is gespecificeerd onder Service > Systeemaansturing > IPadres.

Alternatief:

- Indien de DHCP-server in de verwarmings- en warmtepompregelaar geactiveerd is, schakelt u het vakje DHCP server activated (10) in om de IP automatisch te verkrijgen.
- ► Controleer of de poort (8) correct is ingesteld.

U kunt de haak van de *communication port* verwijderen om de standaardpoort van de verwarmings- en warmtepompregelaar te accepteren.

Anders – als de *communication port* is aangevinkt – voert u in het veld Poort de voor uw netwerk geldige poort in.

► Klik op Check connection.

De tool kan waarschuwingsberichten afgeven die aangeven dat de netwerkgegevens onjuist zijn ingevoerd. Corrigeer vervolgens de gegevens overeenkomstig en klik opnieuw op *Check connection*. Als de ingevoerde netwerkgegevens correct zijn, geeft de tool de melding "*Connection check successful*" weer.

Met een klik op *Back* gaat u terug naar het scherm van de standaardmodus.

#### Data of the selected heatpump (1) (2)

Uitgebreide gegevens (1) voor een van de in de lijst *Found Heatpumps* gevonden en geselecteerde warm-tepompen.

De actuele GBS-status van de betreffende warmtepomp wordt gemarkeerd (2).

#### 1 OPMERKING

*Devicename* is de alias van de warmtepomp op BACnet/IP-niveau, dus niet-configureerde BACnet/IP-systemen zullen geen naam geven.

*Devicename* is niet relevant voor ModBus/ TCP.

#### Status "Possible"

Als GBS mogelijk (13) is, maar nog niet geconfigureerd voor een warmtepomp geselecteerd in de lijst *Found Heatpumps*, verschijnt de melding 'Off' (11) in het veld *Heat pump configuration*. Klik vervolgens op *Configure* (12) om de GBS-configuratie van deze warmtepomp te starten.

| ur IP:         | 1001001      | imir#         | Data of the currently | selected heatpump   |
|----------------|--------------|---------------|-----------------------|---------------------|
| earch:         |              | Search        | MAC address           | 0001083093400468485 |
| und Heatpumps: |              |               | Devicename            | HEADER              |
| Casial Number  | ID.          | atatua.       | IP                    | 10010311100300      |
| 000000-000     | 10.131.16.42 | Active        | Serial Number         | 10000000000         |
| 090909-101     | 10.131.16.27 | Active        | software version      | VM1881              |
| 261010 002     | 10 131 16 52 | Possible (13) |                       | (11)                |

#### Status "Activated"

Als GBS actief (17) is voor een warmtepomp geselecteerd in de lijst *Found Heatpumps*, verschijnt het type configuratie in het veld *Heat pump configuration*: BACnet/IP (14) of ModBus/TPC De knoppen *Configure* (16) en *Run Test* (15) kunnen worden aangeklikt.

File Options Tools ?

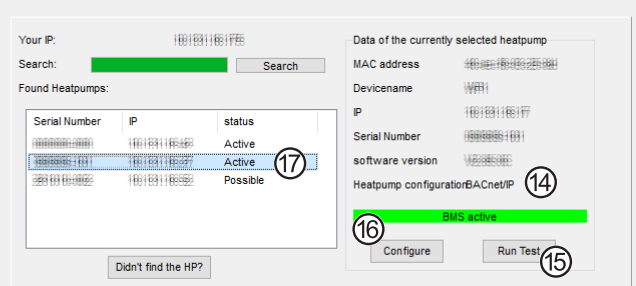

#### Configure (16) en Run Test (15)

De configuratie kan alleen worden uitgevoerd voor warmtepompen waarvoor GBS mogelijk is.

*Run Test* is alleen beschikbaar voor warmtepompen met geconfigureerde GBS.

Voor details over het configureren en testen, zie onder expertmodus:

 $\rightarrow$  "Settings (4)", pagina 8

 $\rightarrow$  "Configure (16) en Run Test (15)", pagina 8

#### **1** OPMERKING

In de standaardmodus is er altijd een knop *Back* onder *Configure* en *Run Test* om de ingevoerde gegevens te verwijderen en terug te keren naar het vorige venster van het gereedschap.

#### 2.4.2 Expertmodus

- 1. Kies in de standaardmodus een GBS-warmtepomp uit de lijst *Found Heatpumps*.
- 2. Wissel naar de expertmodus.

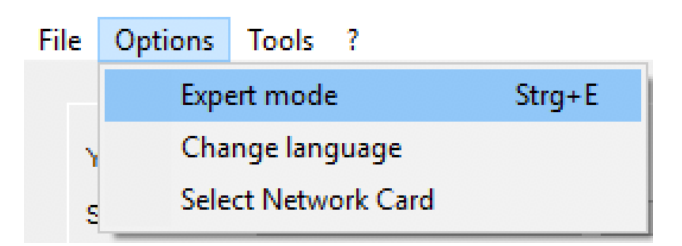

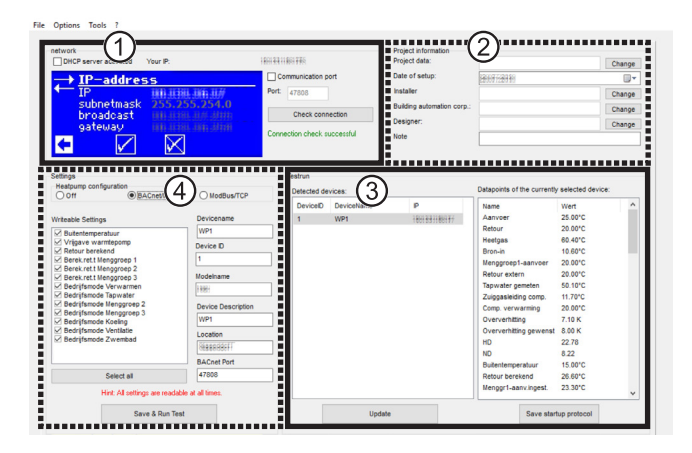

- 1 Network zone → "Didn't find HP? (4)", pagina 7
- 2 Project information zone
  → "Project information (2)", pagina 10
- 3 Testrun zone
  - → "Testrun (3)", pagina 9
- 4 Settings zone
  → "Settings (4)", pagina 8

#### **1** OPMERKING

De items in de lijst in gebieden 3 en 4 zijn afhankelijk van de lokale omstandigheden van het betreffende systeem of de geselecteerde warmtepomp.

De items in de lijst in deze gebieden worden altijd weergegeven in de taal die in de verwarmings- en warmtepompregelaar van de betreffende warmtepomp is ingesteld.

→ Verwarmings- en warmtepompregelaar: Service > Taal

#### Settings (4)

| Settings      |           |            |  |
|---------------|-----------|------------|--|
| Heatpump conf | iguration |            |  |
| Off           | BACnet/IP | ModBus/TCP |  |
| (5)           | 6)        | (7)        |  |

5 Off

Het is mogelijk dat GBS een licentie heeft, maar is nog niet geactiveerd in de verwarmings- en warmtepompregelaar ( $\rightarrow$  "1 Eisen voor het gebruik van een gebouwbeheersysteem (GBS)", vanaf pagina 3). De warmtepompbesturing reageert niet op BACnet/IP- of ModBus/TCP-verzoeken.

6 BACnet/IP

GBS is geconfigureerd als BACnet/IP. De warmtepomp-regelaar luistert naar de communicatiepoort die is gespecificeerd in het hoofdstuk Netwerk (1) (standaard: 47808).

- 7 ModBus/TCP
  - GBS is geconfigureerd als ModBus/TCP. De warmtepomp-regelaar luistert naar binnenkomende signalen onder TCP-poort 502. Voor systemen waar ModBus/TCP niet beschikbaar is, kan alleen BACnet/IP worden geconfigureerd.

#### Writeable Settings Buitentemperatuur Vrijgave warmtepomp Retour berekend Berek.ret.t Menggroep 1 Berek.ret.t Menggroep 2 Berek.ret.t Menggroep 3 Bedrijfsmode Verwarmen Bedrijfsmode Menggroep 2 Bedrijfsmode Menggroep 2 Bedrijfsmode Koeling Bedrijfsmode Koeling Bedrijfsmode Zwembad Select all

De items in de lijst komen overeen met de beschrijfbare datapunten van de warmtepompregeling van de geselecteerde warmtepomp. Als een vinkje is gezet, betekent dit dat er *geschreven* kan worden.

#### **Textvelden in te vullen** om de geselecteerde warmtepomp in het GBS-netwerk te identificeren.

| voor BACnet/IP     | voor ModBus/TCP |
|--------------------|-----------------|
| Devicename         | Devicename      |
| WP1                | WP1             |
| Device ID          | NAD             |
| 1                  | 1               |
| Modelname          |                 |
| 1888               |                 |
| Device Description |                 |
| WP1                |                 |
| Location           |                 |
| GARRANAAFF         |                 |
| BACnet Port        |                 |
| 47808              |                 |

**BACnet/IP**: De *Device ID* moet uniek zijn in het gehele GBS-netwerk.

**ModBus/TCP**: De *Devicename* wordt uitsluitend gebruikt voor identificatie door het gereedschap en heeft geen invloed op het GBS.

*NAD* is een extra netwerkadres. GBS reageert alleen op commando's die naar dit adres worden gestuurd.

Uitzondering: De waarde 0 wordt verondersteld 'Broadcast' te zijn en is daarom ongeldig.

#### Save & Run Test

Door op *Save & Test* te klikken, wordt GBS geactiveerd en start een testrit van deze warmtepomp.

Tijdens de test zoekt het systeem naar de momenteel geselecteerde warmtepomp.

Bij BACnet gebeurt dit via een Who Is (rondvraag).

Bij een configuratie met BACnet/IP wordt tijdens de testprocedure een statusvenster weergegeven. Als de testrun is voltooid, moet deze handmatig worden afgesloten.

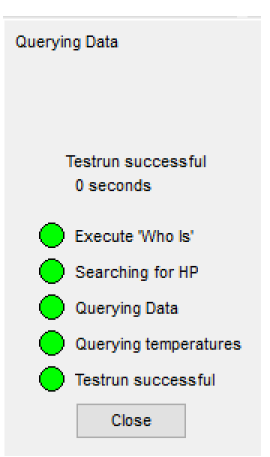

Bij ModBus wordt de installatie direct geactiveerd.

#### Testrun (3)

Indien de ingestelde warmtepomp in de lijst met resultaten staat, was het testen van de instellingen succesvol.

| DeviceID [ | DeviceName | IP            |
|------------|------------|---------------|
| 1 \        | WP1        | 1881333188177 |
|            |            |               |
|            |            |               |
|            |            |               |
|            |            |               |
|            |            |               |
|            |            |               |
|            |            |               |
|            |            |               |
|            |            |               |
|            |            |               |
|            |            |               |
|            |            |               |
|            |            |               |
|            |            |               |

Na een test kan de lijst *Found Heatpumps* worden bijgewerkt door op de betreffende knop te klikken.

#### **OPMERKING**

In een systeemconfiguratie met ModBus/ TCP wordt alleen de momenteel bewerkte warmtepomp weergegeven; in een systeemconfiguratie met BACnet/IP worden alle in het netwerk gevonden warmtepompen in het display aangegeven.

Als een warmtepomp uit de lijst *Found Heatpumps* wordt geselecteerd, vraagt de tool automatisch de lijst met gegevenspunten voor dit apparaat en de actuele waarden op en geeft deze weer.

| oor BACnet/                 | IP               |   | voor ModBus/TCP      |                        |     |  |
|-----------------------------|------------------|---|----------------------|------------------------|-----|--|
| Datapoints of the currently | selected device: |   | Datapoints of the cu | rrently selected devic | ce: |  |
| Name                        | Wert             | ^ | Name                 | Wert                   |     |  |
| Aanvoer                     | 25.00°C          |   | Foutreset            | Off                    |     |  |
| Retour                      | 20.00°C          |   | Watchdog             | Off                    |     |  |
| Heetgas                     | 60.40°C          |   | HUP                  | On                     |     |  |
| Bron-in                     | 10.60°C          |   | Ventilatie           | Off                    |     |  |
| Menggroep1-aanvoer          | 20.00°C          |   | ZUP                  | On                     |     |  |
| Retour extern               | 20.00°C          |   | BUP                  | Off                    |     |  |
| Tapwater gemeten            | 50.10°C          |   | Ventil_BOSUP On      |                        |     |  |
| Zuiggasleiding comp.        | 11.70°C          |   | ZIP                  | Off                    |     |  |
| Comp. verwarming            | 20.00°C          |   | FUP 1                | Off                    |     |  |
| Oververhitting              | 7.10 K           |   | FUP 3                | Off                    |     |  |
| Oververhitting gewenst      | 8.00 K           |   | SLP                  | Off                    |     |  |
| HD                          | 22.78            |   | SUP                  | Off                    |     |  |
| ND                          | 8.22             |   | VSK                  | Off                    |     |  |
| Buitentemperatuur           | 15.00°C          |   | FRH                  | Off                    |     |  |
| Retour berekend             | 26.60°C          |   | EVU                  | On                     |     |  |
| Menggr1-aanv.ingest.        | 23.30°C          | ~ | EVU 2                | Off                    |     |  |
| Save start                  | up protocol (8)  | ) | Sav                  | e startup protocol     | 8   |  |

#### **OPMERKING**

Als een apparaat te veel gegevenspunten heeft, kan de lijst onvolledig zijn.

#### **OPMERKING**

De weergegeven waarden komen overeen met alle beschikbare datapunten, maar het is niet mogelijk om de namen, resoluties of eenheden van de datapunten via ModBus/TCP op te vragen.

#### Save startup protocol (8)

Door te klikken op *Save startup protocol*, kunnen alle relevante gegevens over het geselecteerde apparaat worden geëxporteerd en opgeslagen in csv-formaat.

#### **Project information** (2)

Voer hier de belangrijkste gegevens voor het huidige project in en sla deze op door op Change te klikken.

| Project information        |               |        |
|----------------------------|---------------|--------|
| Project data:              |               | Change |
| Date of setup:             | 1399777389 89 |        |
| Installer                  |               | Change |
| Building automation corp.: |               | Change |
| Designer:                  |               | Change |
| Note                       |               |        |

#### **OPMERKING**

In de standaardmodus verschijnt dit venster automatisch als het startup protocol aan het einde van de testroutine moet worden opgeslagen. Het bevat ook de knop *Save*.

#### Invoermaskers:

| First name             |             |
|------------------------|-------------|
| Name                   |             |
| Address                | Nr.         |
| Postal code & Location |             |
| Phone                  |             |
| E-Mail                 |             |
|                        |             |
|                        | Save Lancel |

#### **OPMERKING**

Het invoerveld *First Name* is vergrendeld in het invoermasker *Project data*.

De opgeslagen gegevens zijn bij elke heropening van het gereedschap beschikbaar.

### 2.5 Software versie en update

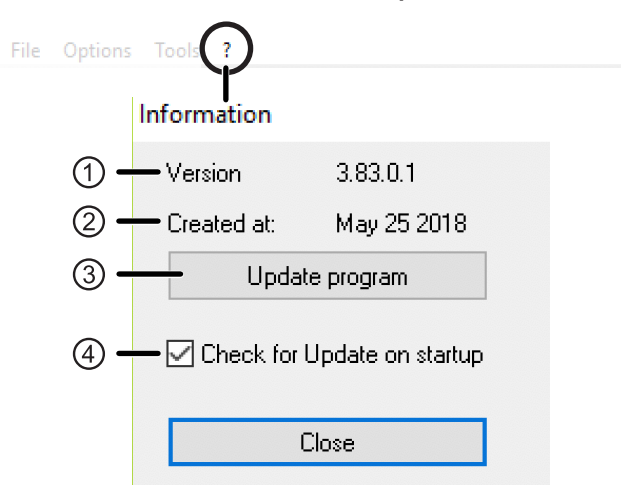

- 1 Versienummer van het tool
- 2 Datum van creatie van de versie
- 3 Zoek naar updates; met dialoogvenster aan het einde van de zoekactie
- 4 Indien geactiveerd, probeert het tool bij de start automatisch een update uit te voeren

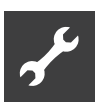

## 2.6 Extra functies

### BACnet/IP

| File | Options  | Tools ?              |  |
|------|----------|----------------------|--|
|      |          | Create EDE           |  |
| N    | 'our IP: | Broadcast Calculator |  |

De EDE-bestanden die relevant zijn voor de gebouwenbeheerstechnicus worden volgens de BACnet/ IP-standaard voor de momenteel geconfigureerde warmtepomp afgegeven.

#### ModBus/TCP

| File | e Options | Tools | ?                        |
|------|-----------|-------|--------------------------|
|      |           | S     | ave ModBus configuration |
|      | Your IP:  | В     | roadcast Calculator      |

De ModBus/TCP-configuratie van de momenteel geselecteerde warmtepomp wordt extern in csv-formaat opgeslagen. In het csv-bestand kunt u zien welke gegevens zijn gelezen en of ze al dan niet kunnen worden geschreven.

#### **Broadcast Rechner**

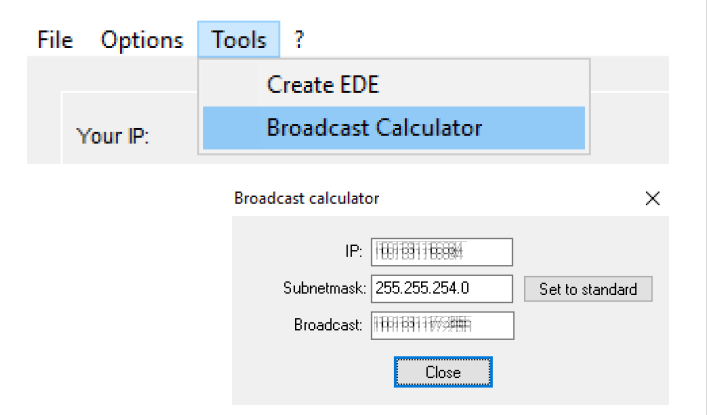

De Broadcast Calculator kan worden gebruikt om het hoogste IP-adres te bepalen dat in het netwerk moet worden toegewezen.

### 2.7 Opmerkingen

 De licentie is opgeslagen op het moederbord voor V1.xx en V2.xx, op het bedieningselement van de verwarmings- en warmtepompregelaar voor V3.xx en V4.xx.

Als het overeenkomstige onderdeel moet worden vervangen, is een nieuwe licentie vereist (neem contact op met de klantenservice).

- De configuratie wordt opgeslagen op het bedieningselement van de verwarmings- en warmtepompregelaar. Als de besturing defect is, moet het GBS opnieuw worden geconfigureerd.
- Als er geen warmtepomp door het tool wordt gevonden:
  - Controleer de IP van de warmtepomp en de poortinstelling.
- → "Didn't find HP? (4)", pagina 7
  - Controleer het broadcastadres met de Broadcast Calculator.
- Als de verbinding tussen warmtepomp en GBS wordt verbroken, loopt het apparaat met de laatste instellingen verder.
- Bij instelling van de buitentemperatuur moet de buitentemperatuursensor in het apparaat worden losgekoppeld.
- Indien pompen die normaal door de verwarmingsen warmtepompregelaar worden aangestuurd door een externe besturing moeten worden aangestuurd, neem dan eerst contact op met de fabrikant voor overleg met betrekking tot de interfaces.

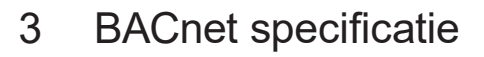

### 3.1 Ondersteunde regelfuncties

- Integratie in een bovengeschikt gebouwbeheersysteem.
- Alle temperaturen kunnen worden uitgelezen.
- Buitentemperatuur, ingestelde retourtemperatuur en de drie insteltemperaturen voor het Menggroep kunnen worden geprogrammeerd.
- Storingen kunnen worden uitgelezen met foutnummer en beschrijving.
- Storingen kunnen worden bevestigd.
- De actuele bedrijfsstatus en het aantal momenteel lopende compressoren kunnen worden uitgelezen.
- Alle bedrijfswijzen kunnen (verwarming, warm tapwater, ...) worden ingesteld.
- Het aantal vrijgegeven compressoren kan worden ingesteld.
- De actuele warmte-energie kan worden uitgelezen.
- Datum en tijd van de warmtepompregeling kunnen worden gesynchroniseerd.
- Het apparaat kan worden herstart.

### 3.2 Ondersteunde BACnet functies

BACnet Protocol Revision: 1 Rev. 10

BACnet profiel: BACnet Application Specific Controller (B-ASC)

Geïmplementeerde BACnet Interoperability Building Blocks (BIBBs):

- DS-RP-B
  Data Sharing-ReadProperty-B
- DS-WP-B
  Data Sharing-WriteProperty-B
- DM-DDB-B
- Device Management-Dynamic Device Binding-B
- DM-DOB-B Device Management-Dynamic Object Binding-B
- DM-DCC-B Device Management-DeviceCommunicationControl-B
- DS-RPM-B
  Data Sharing-ReadPropertyMultiplex-B
- DS-COV-B Data Sharing COV-B
- DM-TS-B oder DM-UTC-B
- Device Management-TimeSynchronization oder Device Management-UTCTimeSynchronization-B

• DM-RD-B

Device Management-ReinitializeDevice-B Segmentation capability:

- Segmented requests supported. Window Size: 16
- Segmented responses supported. Window Size: 16

Data Link Layer: BACnet IP (Annex J)

Character Sets: ANSI X3.4

| Ondersteunde | Standard | ObjectTypes |
|--------------|----------|-------------|
|--------------|----------|-------------|

| Analog Input<br>Binary Input<br>Device<br>Multistate Input<br>Multistate Value<br>Accumulator | Dynamically creatable: No<br>Dynamically deletable: No<br>Proprietary properties:<br>None<br>Property range restrictions:<br>up to 48 characters                                           |
|-----------------------------------------------------------------------------------------------|----------------------------------------------------------------------------------------------------|
| Analog Value<br>Binary Output                                                                 | Dynamically creatable: No<br>Dynamically deletable: No<br>Proprietary properties:<br>None<br>Writeable properties:<br>Present_Value<br>Property range restrictions:<br>up to 48 characters |

Transportsystemen / communicatiekanalen: Ethernetpoort van de warmtepompregeling.

## 3.3 BACnet checklist

| Benodigde gegevens | Voorbeeld     | Uw gegevens |
|--------------------|---------------|-------------|
| IP-adress          | 192.168.1.2   |             |
| Subnet mask        | 255.255.255.0 |             |
| Broadcast adress   | 192.168.1.255 |             |
| Gateway            | 192.168.1.1   |             |
| UDP-Port           | 47808         |             |
| Devicename         | WP1           |             |
| Device-ID          | 1234          |             |
| Modelname          | LWCV 82R1/3   |             |
| Device Description | Warmtepomp    |             |
| Location           | Kasendorf     |             |

#### **OPMERKING**

De BACnet Device-ID moet in het gehele netwerk uniek zijn.

| Toegang tot gegevenspunten | L | L & S |
|----------------------------|---|-------|
| Buitentemperatuur          |   |       |
| Vrijgave warmtepomp        |   |       |
| Retour berekend            |   |       |
| Berek.ret.t Menggroep 1    |   |       |
| Berek.ret.t Menggroep 2    |   |       |
| Berek.ret.t Menggroep 3    |   |       |
| Bedrijfsmode Verwarmen     |   |       |
| Bedrijfsmode Tapwater      |   |       |
| Bedrijfsmode Menggroep 2   |   |       |
| Bedrijfsmode Menggroep 3   |   |       |
| Bedrijfsmode Koeling       |   |       |
| Bedrijfsmode Ventilatie    |   |       |
| Bedrijfsmode Zwembad       |   |       |

L = alleen lezen | L & S = Lezen en schrijven Gelieve het juiste vakje aan te kruisen

### 3.4 Gegevenspunten (BACnet ObjectTypes)

#### **1** OPMERKING

Datapunten in lichtgrijs gemarkeerd gaan ervan uit dat een geïnstalleerde comfort-/uitbreidingsprintplaat of ventilatieprintplaat is geïnstalleerd. Datapunten voor apparaten met LIN en/of ModBus zijn gemarkeerd met \*. Als op het bedieningspaneel van de verwarmings- en warmtepomp-regelaar geen datapunt zichtbaar is, moeten de waarden als ongeldig of ondoeltreffend worden beschouwd.

#### **OPMERKING**

Datapunten met *Analog Value* of *Multistate Value* kunnen worden geschreven.

Beschrijving van de gegevenspunten:

→ Gebruikershandleiding van de verwarmings- en warmtepomp-regelaar

### 3.4.1 Analog Inputs

|                                           | Analog Input | Analog Value | Eenheid | Resolutie |
|-------------------------------------------|--------------|--------------|---------|-----------|
| Aanvoertemperatuur                        | 1            | _            | °C      | 0,1 °C    |
| Retourtemperatuur                         | 2            | _            | °C      | 0,1 °C    |
| Warmgastemperatuur                        | 3            | _            | °C      | 0,1 °C    |
| Warmtebron Toevoer                        | 4            | _            | °C      | 0,1 °C    |
| Warmtebron Uitgang                        | 5            | —            | °C      | 0,1 °C    |
| Menggroep 1 Aanvoer                       | 6            | _            | °C      | 0,1 °C    |
| Retour extern                             | 7            | _            | °C      | 0,1 °C    |
| Ruimteregelaar met stooklijnverstelling 1 | 8            | _            | °C      | 0,1 °C    |
| Menggroep 2 Aanvoer                       | 9            | —            | °C      | 0,1 °C    |
| Ruimteregelaar met stooklijnverstelling 2 | 10           | _            | °C      | 0,1 °C    |
| Menggroep 3 Aanvoer                       | 11           | _            | °C      | 0,1 °C    |
| Ruimteregelaar met stooklijnverstelling 3 | 12           | _            | °C      | 0,1 °C    |
| Zonnecollector                            | 13           | _            | °C      | 0,1 °C    |
| Zonneboiler                               | 14           | _            | °C      | 0,1 °C    |
| Externe energiebron                       | 15           | _            | °C      | 0,1 °C    |

|                                                                                                    | Analog Input | Analog Value | Eenheid | Resolutie |
|----------------------------------------------------------------------------------------------------|--------------|--------------|---------|-----------|
| Buitentemperatuur<br>Bij instelling van de<br>buitentemperatuur via BACnet:<br>sensor in het apparaat<br>loskoppelen. | 16           | 1            | °C      | 0,1 °C    |
| Ingestelde<br>retourtemperatuur                                                                                       | 17           | 2            | °C      | 0,1 °C    |
| Ingestelde temperatuur<br>Menggroep 1 Aanvoer                                                                         | 18           | 3            | °C      | 0,1 °C    |
| Ingestelde temperatuur<br>Menggroep 2 Aanvoer                                                                         | 19           | 4            | °C      | 0,1 °C    |
| Ingestelde temperatuur<br>Menggroep 3 Aanvoer                                                                         | 20           | 5            | °C      | 0,1 °C    |
| Toevoerluchttemperatuur                                                                                               | 21           | _            | °C      | 0,1 °C    |
| Gemeten temperatuur<br>warmtapwater                                                                                   | 22           | _            | °C      | 0,1 °C    |
| Temp. warmtapwater<br>Gewenste waarde                                                                                 | 23           | 6            | °C      | 0,1 °C    |
| * Temperatuur aanzuiging compressor                                                                                   | 24           | _            | °C      | 0,1 °C    |
| * Temperatuur aanzuiging verdamper                                                                                    | 25           | _            | °C      | 0,1 °C    |
| * Temperatuur compressorverwarming                                                                                    | 26           | _            | °C      | 0,1 °C    |
| * Oververhitting                                                                                                    | 27           | _            | К       | 0,1 °K    |
| * Ingestelde oververhitting                                                                                           | 28           | _            | К       | 0,1 °K    |
| * Druk HD (hoge druk)                                                                                                 | 29           | _            | bar     | 0,01 bar  |
| * Druk ND (lage druk)                                                                                                 | 30           | _            | bar     | 0,01 bar  |
| RBE ruimtetemperatuur reëel                                                                                           | 31           | _            | °C      | 0,1 °C    |
| RBE ruimtetemperatuur ingesteld                                                                                       | 32           | _            | °C      | 0,1 °C    |
| Actuele doorstroming                                                                                                  | 33           | -            | l/h     | 1 l/h     |
| Stooklijn verwarming<br>eindpunt                                                                                      | 34           | 7            | °C      | 0,1 °C    |
| Stooklijn verwarming<br>parallelle verschuiving                                                                       | 35           | 8            | °C      | 0,1 °C    |
| Stooklijn verwarming MG 1<br>eindpunt                                                                                 | 36           | 9            | °C      | 0,1 °C    |
| Stooklijn verwarming MG 1 parallelle verschuiving                                                                     | 37           | 10           | °C      | 0,1 °C    |
| Stooklijn verwarming MG 2 eindpunt                                                                                    | 38           | 11           | °C      | 0,1 °C    |
| Stooklijn verwarming MG 2 parallelle verschuiving                                                                     | 39           | 12           | °C      | 0,1 °C    |

|                                                   | Analog Input | Analog Value | Eenheid | Resolutie |
|---------------------------------------------------|--------------|--------------|---------|-----------|
| Stooklijn verwarming MG 3 eindpunt                | 40           | 13           | °C      | 0,1 °C    |
| Stooklijn verwarming MG 3 parallelle verschuiving | 41           | 14           | °C      | 0,1 °C    |
| Temperatuur + -                                   | 42           | 15           | °C      | 0,1 °C    |

### 3.4.2 Multistate Inputs

|                                     | Multistate Input | Multistate Value | Тс    | pestanden                |
|-------------------------------------|------------------|------------------|-------|--------------------------|
| Bedrijfstoestand                    | 1                | _                | 1     | Verwarmen                |
|                                     |                  |                  | 2     | Warm tapwater            |
|                                     |                  |                  | 3     | Zwembad                  |
|                                     |                  |                  | 4     | EVU-blokkering           |
|                                     |                  |                  | 5     | Ontdooien                |
|                                     |                  |                  | 6     | Uit                      |
|                                     |                  |                  | 7     | Externe<br>energiebron   |
|                                     |                  |                  | 8     | Koeling                  |
| Uit / met aantal                    | 2                | _                | 1     | Uit                      |
| actieve compressore                 | n                |                  | 2     | 1 compr. loopt           |
|                                     |                  |                  | 3     | 2 compr.lopen            |
| Blokkering / vrijgave<br>warmtepomp | _                | 1                | 1     | blokkering<br>warmtepomp |
|                                     |                  |                  | 2     | vrijgave 1 compr.        |
|                                     |                  |                  | 3     | vrijgave 2 compr.        |
| Maximaal mogelijke vrijga           | ave wa           | annee            | r cor | mpressoren nodig zijn.   |
| Bedrijfsmode                        | 3                | 2                | 1     | Automatisch              |
| verwarmen                           | erwarmen         |                  | 2     | Tweede<br>warmteopwekker |
|                                     |                  |                  | 3     | Party                    |
|                                     |                  |                  | 4     | Vakantie                 |
|                                     |                  |                  | 5     | Uit                      |
| Bedrijfsmode                        | 4                | 3                | 1     | Automatisch              |
| warm tapwater                       |                  |                  | 2     | Tweede                   |
|                                     |                  |                  | -     | warmteopwekker           |
|                                     |                  |                  | 3     | Party                    |
|                                     |                  |                  | 4     | Vakantie                 |
|                                     |                  |                  | 5     | Uit                      |

|              | Multistate Input | Multistate Value | Тс | pestanden                |
|--------------|------------------|------------------|----|--------------------------|
| Bedrijfsmode | 6                | 5                | 1  | Automatisch              |
| Menggroep 2  |                  |                  | 2  | Tweede<br>warmteopwekker |
|              |                  |                  | 3  | Party                    |
|              |                  |                  | 4  | Vakantie                 |
|              |                  |                  | 5  | Uit                      |
| Bedrijfsmode | 7                | 6                | 1  | Automatisch              |
| Menggroep 3  |                  |                  | 2  | Tweede<br>warmteopwekker |
|              |                  |                  | 3  | Party                    |
|              |                  |                  | 4  | Vakantie                 |
|              |                  |                  | 5  | Uit                      |
| Bedrijfsmode | 8                | 7                | 1  | Automatisch              |
| Koeling      |                  |                  | 2  | Uit                      |
| Bedrijfsmode | 9                | 8                | 1  | Automatisch              |
| Ventilatie   |                  |                  | 2  | Party                    |
|              |                  |                  | 3  | Vakantie                 |
|              |                  |                  | 4  | Uit                      |
| Bedrijfsmode | 10               | 9                | 1  | Automatisch              |
| Zwembad      |                  |                  | 2  | niet gebruikt            |
|              |                  |                  | 3  | Party                    |
|              |                  |                  | 4  | Vakantie                 |
|              |                  |                  | 5  | Uit                      |
| Smart Grid   | 11               | 10               | 1  | EVU-blokkering           |
|              |                  |                  | 2  | Smart Grid Low           |
|              |                  |                  | 3  | Standard                 |
|              |                  |                  | 4  | Smart Grid High          |

## 3.4.3 Binary Inputs

|                                                                                                    | Binary Input        | То | estanden                              |
|----------------------------------------------------------------------------------------------------|---------------------|----|---------------------------------------|
| Automatisch                                                                                           | 1                   | 0  | Inactive                              |
| resettende storing                                                                                    |                     |    | = geen storing                        |
| Bij een storing staat het foutnu                                                                      | mmer                | 1  | Active                                |
| met bijbehorende beschrijving<br>Description en in de Active Tex                                      | in de<br>t.         |    | = automatisch re-<br>settende storing |
| Niet automatisch                                                                                      | 2                   | 0  | Inactive                              |
| resettende storing                                                                                    |                     |    | = geen storing                        |
| Bij een storing staat het foutnut<br>met bijbehorende beschrijving<br>Description en in de Active Tex | mmer<br>in de<br>t. | 1  | Active<br>= storing                   |
| HUP                                                                                                   | 3                   | 0  | Uit                                   |
|                                                                                                    |                     | 1  | Aan                                   |
| VEN                                                                                                   | 4                   | 0  | Uit                                   |
|                                                                                                    |                     | 1  | Aan                                   |
| ZUP                                                                                                   | 5                   | 0  | Uit                                   |
|                                                                                                    |                     | 1  | Aan                                   |
| BUP                                                                                                   | 6                   | 0  | Uit                                   |
|                                                                                                    |                     | 1  | Aan                                   |
| Ventil_BOSUP                                                                                          | 7                   | 0  | Uit                                   |
|                                                                                                    |                     | 1  | Aan                                   |
| ZIP                                                                                                   | 8                   | 0  | Uit                                   |
|                                                                                                    |                     | 1  | Aan                                   |
| FUP2                                                                                                  | 9                   | 0  | Uit                                   |
|                                                                                                    |                     | 1  | Aan                                   |
| FUP3                                                                                                  | 10                  | 0  | Uit                                   |
|                                                                                                    |                     | 1  | Aan                                   |
| SLP                                                                                                   | 11                  | 0  | Uit                                   |
|                                                                                                    |                     | 1  | Aan                                   |
| SUP                                                                                                   | 12                  | 0  | Uit                                   |
|                                                                                                    |                     | 1  | Aan                                   |
| VSK                                                                                                   | 13                  | 0  | Uit                                   |
|                                                                                                    |                     | 1  | Aan                                   |
| FRH                                                                                                   | 14                  | 0  | Uit                                   |
|                                                                                                    |                     | 1  | Aan                                   |
| Compressor 1                                                                                          | 15                  | 0  | Uit                                   |
|                                                                                                    |                     | 1  | Aan                                   |
| Compressor 2                                                                                          | 16                  | 0  | Uit                                   |
|                                                                                                    |                     | 1  | Aan                                   |
| ZWE1                                                                                                  | 17                  | 0  | Uit                                   |
|                                                                                                    |                     | 1  | Aan                                   |
| ZWE2_SST                                                                                              | 18                  | 0  | Uit                                   |

ightarrow "5 Abbreviaties", pagina 23

|                   | Binary Input | То | estanden                                  |
|-------------------|--------------|----|-------------------------------------------|
|                   |              | 1  | Aan                                       |
| ZWE3              | 19           | 0  | Uit                                       |
|                   |              | 1  | Aan                                       |
| ASD               | 20           | 0  | Uit                                       |
|                   |              | 1  | Aan                                       |
| BWT               | 21           | 0  | Uit                                       |
|                   |              | 1  | Aan                                       |
| EVU               | 22           | 0  | Uit                                       |
|                   |              | 1  | Aan                                       |
| HD                | 23           | 0  | Uit                                       |
|                   |              | 1  | Aan                                       |
| МОТ               | 24           | 0  | Uit                                       |
|                   |              | 1  | Aan                                       |
| ND                | 25           | 0  | Uit                                       |
|                   |              | 1  | Aan                                       |
| PEX               | 26           | 0  | Uit                                       |
|                   |              | 1  | Aan                                       |
| SWT               | 27           | 0  | Uit                                       |
|                   |              | 1  | Aan                                       |
| SAX               | 28           | 0  | Uit                                       |
|                   |              | 1  | Aan                                       |
| SPL               | 29           | 0  | Uit                                       |
|                   |              | 1  | Aan                                       |
| EVU2              | 30           | 0  | als EVU = 0, dan:                         |
| (voor Smart Grid) |              |    | Verlaagde<br>werking                      |
|                   |              |    | als EVU = 1, dan:<br>EVU                  |
|                   |              | 1  | als EVU = 0, dan:                         |
|                   |              |    | Normaal bedrijf                           |
|                   |              |    | als EVU = 1, dan:<br>Verhoogde<br>werking |

# 3.4.4 Binary Outputs

|                                      | Binary Output | То | estanden      |
|--------------------------------------|---------------|----|---------------|
| Foutreset                            | 1             | 0  | zonder effect |
| Uitgangen "0" na verzending van "1". |               | 1  | foutreset     |
| HUP                                  | 3             | 0  | Automatisch   |
|                                      |               | 1  | Aan           |
| VEN                                  | 4             | 0  | Automatisch   |
|                                      |               | 1  | Aan           |
| ZUP                                  | 5             | 0  | Automatisch   |
|                                      |               | 1  | Aan           |
| BUP                                  | 6             | 0  | Automatisch   |
|                                      |               | 1  | Aan           |
| Ventil_BOSUP                         | 7             | 0  | Automatisch   |
|                                      |               | 1  | Aan           |
| ZIP                                  | 8             | 0  | Automatisch   |
|                                      |               | 1  | Aan           |
| FUP2                                 | 9             | 0  | Automatisch   |
|                                      |               | 1  | Aan           |
| FUP3                                 | 10            | 0  | Automatisch   |
|                                      |               | 1  | Aan           |
| SLP                                  | 11            | 0  | Automatisch   |
|                                      |               | 1  | Aan           |
| SUP                                  | 12            | 0  | Automatisch   |
|                                      |               | 1  | Aan           |
| VSK                                  | 13            | 0  | Automatisch   |
|                                      |               | 1  | Aan           |
| FRH                                  | 14            | 0  | Automatisch   |
|                                      |               | 1  | Aan           |

 $\rightarrow$  "5 Abbreviaties", pagina 23

 $\rightarrow$  "5 Abbreviaties", pagina 23

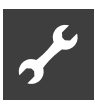

#### 3.4.5 Accumulators

|                                             | Accumulator | Eenheid | Resolutie |  |  |
|---------------------------------------------|-------------|---------|-----------|--|--|
| Warmte-energie verwarming                   | 1           | kWh     | 1 kWh     |  |  |
| Warmte-energie<br>warm tapwater             | 2           | kWh     | 1 kWh     |  |  |
| Warmte-energie zwembad                      | 3           | kWh     | 1 kWh     |  |  |
| Warmte-energie totaal                       | 4           | kWh     | 1 kWh     |  |  |
| Bedrijfsuren compr. 1                       | 5           | h       | 1 h       |  |  |
| Impulsen compress. 1                        | 6           | h       | 1 h       |  |  |
| Bedrijfsuren compr. 2                       | 7           | h       | 1 h       |  |  |
| Impulsen compress. 2                        | 8           | h       | 1 h       |  |  |
| Bedrijfsuren ZWE1                           | 9           | h       | 1 h       |  |  |
| Bedrijfsuren ZWE2                           | 10          | h       | 1 h       |  |  |
| Bedrijfsuren ZWE3                           | 11          | h       | 1 h       |  |  |
| Bedrijfsuren WP                             | 12          | h       | 1 h       |  |  |
| Bedrijfsuren verw                           | 13          | h       | 1 h       |  |  |
| Bedrijfsuren tapw.                          | 14          | h       | 1 h       |  |  |
| Bedrijfsuren koeling                        | 15          | h       | 1 h       |  |  |
| Bedrijfsuren SWoPV                          | 16          | h       | 1 h       |  |  |
| Bedrijfsuren solar                          | 17          | h       | 1 h       |  |  |
| Storingsbuffer                              | 18          | _       | _         |  |  |
| Alleen de huidige storing wordt aangegeven. |             |         |           |  |  |

→ "5 Abbreviaties", pagina 23

## 4 ModBus specificatie

De verwarmings- en warmtepomp-regelaar ondersteunt de ModBus/TCP-standaard als slave..

De gegevens bij ModBus/TCP worden in de vorm van registers ter beschikking gesteld. Er worden vier soorten ondersteund:

- 1. Discrete Inputs: Waarheidswaarden (bijv. ingangen). Alleen leesbaar.
- 2. Input Registers: Waarden van de besturing in hele getallen (bijv. temperaturen). Alleen leesbaar.
- 3. Coils: Waarheidswaarden (bijv. uitgangen). Schrijfbaar.
- Holding Registers: Waarden van de besturing, in hele getallen (bijv. instelwaarden). Schrijfbaar.

Indien een waarde niet langer ingesteld moet zijn, dient een waarde buiten de gedefinieerde grenzen te worden doorgegeven. Voor Coils betekent dit de waarde '0', voor Holding Registers betekent dit een waarde buiten de grenzen voor het betreffende gegevenspunt in de appendix.

#### 1 OPMERKING

Bij het programmeren moet u er altijd op letten dat de registers op 0 gebaseerd zijn.

### 4.1 Aansluiting

ModBus/TCP deelt het IP-adres met de verwarmingsen warmtepomp-regelaar en is via de TCP-poort 502 bereikbaar.

Voor de test adviseren wij het gebruik van de freeware qModMaster (beschikbaar onder http://sourceforge. net/projects/qmodmaster/).

### 4.2 Ondersteunde regelfuncties

- Integratie in een bovengeschikt gebouwbeheersysteem.
- Uitlezen van veelvuldige gegevenspunten is mogelijk (bijvoorbeeld: temperaturen, bedrijfsuren, bedrijfswijzen, warmte-energie).
- Storingen kunnen worden uitgelezen met foutnummer en beschrijving.
- Storingen kunnen worden bevestigd.
- Diverse instelwaarden en bedrijfswijzen alsmede de buitentemperatuur kunnen worden ingesteld.

### 4.3 ModBus checklist

| Benodigde gegevens | Voorbeeld | Uw gegevens |
|--------------------|-----------|-------------|
| Devicename         | WP1       |             |
| NAD                | 1         |             |

| Toegang tot gegevenspunten | L | L & S |
|----------------------------|---|-------|
| Buitentemperatuur          |   |       |
| Vrijgave warmtepomp        |   |       |
| Retour berekend            |   |       |
| Berek.ret.t Menggroep 1    |   |       |
| Berek.ret.t Menggroep 2    |   |       |
| Berek.ret.t Menggroep 3    |   |       |
| Bedrijfsmode Verwarmen     |   |       |
| Bedrijfsmode Tapwater      |   |       |
| Bedrijfsmode Menggroep 2   |   |       |
| Bedrijfsmode Menggroep 3   |   |       |
| Bedrijfsmode Koeling       |   |       |
| Bedrijfsmode Ventilatie    |   |       |
| Bedrijfsmode Zwembad       |   |       |

L = alleen lezen | L & S = Lezen en schrijven Gelieve het juiste vakje aan te kruisen

### 4.4 Gegevenspunten

#### **OPMERKING**

Datapunten in lichtgrijs gemarkeerd gaan ervan uit dat een geïnstalleerde comfort-/uitbreidingsprintplaat of ventilatieprintplaat is geïnstalleerd. Datapunten voor apparaten met LIN en/of ModBus zijn gemarkeerd met \*. Als op het bedieningspaneel van de verwarmings- en warmtepomp-regelaar geen datapunt zichtbaar is, moeten de waarden als ongeldig of ondoeltreffend worden beschouwd.

Beschrijving van de gegevenspunten:

→ Gebruikershandleiding van de verwarmings- en warmtepomp-regelaar

|      | ID |
|------|----|
| EVU  | 0  |
| EVU2 | 1  |
| SWT  | 2  |
| VD1  | 3  |
| VD2  | 4  |
| ZWE1 | 5  |
| ZWE2 | 6  |
| ZWE3 | 7  |

#### 4.4.1 Discrete Inputs (alleen leesbaar)

 $\rightarrow$  "5 Abbreviaties", pagina 23

### 4.4.2 Input Register (alleen leesbaar)

|                                              | ID | Eenheid | Resolutie |
|----------------------------------------------|----|---------|-----------|
| Gemiddelde temp.                             | 0  | °C      | 10        |
| Aanvoertemperatuur                           | 1  | °C      | 10        |
| Retourtemperatuur                            | 2  | °C      | 10        |
| Retour extern                                | 3  | °C      | 10        |
| Warmtapwater temperatuur                     | 4  | °C      | 10        |
| Menggroep 1 Aanvoer                          | 5  | °C      | 10        |
| Menggroep 2 Aanvoer                          | 6  | °C      | 10        |
| Menggroep 3 Aanvoer                          | 7  | °C      | 10        |
| Warmgastemperatuur                           | 8  | °C      | 10        |
| Warmtebron Toevoer                           | 9  | °C      | 10        |
| Warmtebron Uitgang                           | 10 | °C      | 10        |
| Ruimteregelaar met<br>stooklijnverstelling 1 | 11 | °C      | 10        |
| Ruimteregelaar met<br>stooklijnverstelling 2 | 12 | °C      | 10        |
| Ruimteregelaar met<br>stooklijnverstelling 3 | 13 | °C      | 10        |
| Zonnecollector                               | 14 | °C      | 10        |
| Zonneboiler                                  | 15 | °C      | 10        |
| Externe energiebron                          | 16 | °C      | 10        |
| Toevoerluchttemperatuur                      | 17 | °C      | 10        |
| Afvoerluchttemperatuur                       | 18 | °C      | 10        |
| * Temperatuur aanzuiging compressor          | 19 | °C      | 10        |
| * Temperatuur aanzuiging verdamper           | 20 | °C      | 10        |
| * Temperatuur<br>compressorverwarming        | 21 | °C      | 10        |
| * Oververhitting                             | 22 | Kelvin  | 10        |
| * Ingestelde oververhitting                  | 23 | Kelvin  | 10        |
| RBE ruimtetemperatuur reëel                  | 24 | °C      | 10        |
| RBE ruimtetemperatuur ingesteld              | 25 | °C      | 10        |
| * Druk HD (hoge druk)                        | 26 | bar     | 100       |
| * Druk ND (lage druk)                        | 27 | bar     | 100       |
| Bedrijfsuren compr. 1                        | 28 | h       | 1 h       |
| Bedrijfsuren compr. 2                        | 29 | h       | 1 h       |
| Bedriifsuren ZWE1                            | 30 | h       | 1 h       |
| Bedriifsuren ZWE2                            | 31 | h       | 1 h       |
| Bedriifsuren ZWE3                            | 32 | h       | 1 h       |
| Bedrijfsuren WP                              | 33 | h       | 1 h       |
| Bedrijfsuren verw.                           | 34 | h       | 1 h       |
| Bedrijfsuren tapw.                           | 35 | h       | 1 h       |

|                    | ID | Eenheid | Resolutie |
|--------------------|----|---------|-----------|
| Bedrijfsuren SWoPV | 36 | h       | 1 h       |

#### $\rightarrow$ "5 Abbreviaties", pagina 23

|                  | ID | Toestanden |                |  |  |
|------------------|----|------------|----------------|--|--|
| Bedrijfstoestand | 37 | 0          | Verwarmen      |  |  |
|                  |    | 1          | Warm tapwater  |  |  |
|                  |    | 2          | Zwembad        |  |  |
|                  |    | 3          | EVU-blokkering |  |  |
|                  |    | 4          | Ontdooien      |  |  |
|                  |    | 5          | Uit            |  |  |
|                  |    | 6          | Externe        |  |  |
|                  |    |            | energiebron    |  |  |
|                  |    | 7          | Koeling        |  |  |

Г

|                                                                | ID | Eenheid | Resolutie |  |  |  |
|----------------------------------------------------------------|----|---------|-----------|--|--|--|
| Warmte-energie verwarming<br>(High*)                           | 38 | kWh     | 10        |  |  |  |
| Warmte-energie verwarming (Low*)                               | 39 | kWh     | 10        |  |  |  |
| Warmte-energie warm tapwater<br>(High*)                        | 40 | kWh     | 10        |  |  |  |
| Warmte-energie warm tapwater (Low*)                            | 41 | kWh     | 10        |  |  |  |
| Warmte-energie zwembad<br>(High*)                              | 42 | kWh     | 10        |  |  |  |
| Warmte-energie zwembad<br>(Low*)                               | 43 | kWh     | 10        |  |  |  |
| Warmte-energie totaal (High*)                                  | 44 | kWh     | 10        |  |  |  |
| Warmte-energie totaal (Low*)                                   | 45 | kWh     | 10        |  |  |  |
| Storingsbuffer                                                 |    | _       | _         |  |  |  |
| Alleen de huidige storing wordt aangegeven.                    |    |         |           |  |  |  |
| *) Om de werkelijke warmtehoeveelheid te bepalen, verplaatst u |    |         |           |  |  |  |

\*) Om de werkelijke warmtehoeveelheid te bepalen, verplaatst u eerst de onder *High* 16 bits gespecificeerde waarde naar links. Voeg vervolgens de waarde toe die is gespecificeerd onder *Low*.

### 4.4.3 Coils (leesbaar en schrijfbaar)

In het algemeen van toepassing

- voor het lezen : ,0' = Uit, ,1' = Aan
- bij het schrijven: ,0' = Automatisch, ,1' = Aan

Coils hebben slechts een effect, indien hen '1' wordt gestuurd.

|           | ID | Beschrijving                          |
|-----------|----|---------------------------------------|
| Foutreset | 0  | Bevestigt de momenteel actieve fout   |
| _         | 1  | Gereserveerd, wordt niet gebruikt     |
| HUP       | 2  | Schakelt de HUP geforceerd in.        |
| VEN       | 3  | Schakelt de ventilator geforceerd in. |
| ZUP       | 4  | Schakelt de ZUP geforceerd in.        |
| BUP       | 5  | Schakelt de BUP geforceerd in.        |
| BOSUP     | 6  | Schakelt de BOSUP geforceerd in.      |
| ZIP       | 7  | Schakelt de ZIP geforceerd in.        |
| FUP2      | 8  | Schakelt de 2e FUP geforceerd in.     |
| FUP3      | 9  | Schakelt de 3e FUP geforceerd in.     |
| SLP       | 10 | Schakelt de SLP geforceerd in.        |
| SUP       | 11 | Schakelt de SUP geforceerd in.        |
| VSK       | 12 | Schakelt de VSK geforceerd in.        |
| FRH       | 13 | Schakelt de FRH geforceerd in.        |

 $\rightarrow$  "5 Abbreviaties", pagina 23

## 4.4.4 Holding Register (leesbaar en schrijfbaar)

|                                 | ID | Eenheid | Resolutie | Minimum | Maximum |
|---------------------------------|----|---------|-----------|---------|---------|
| Buitentemperatuur               | 0  | °C      | 10        | -200    | 800     |
| Retour ingesteld                | 1  | °C      | 10        | 150     | 800     |
| Menggroep 1 Aanvoer-ingesteld   | 2  | °C      | 10        | 150     | 800     |
| Menggroep 2 Aanvoer-ingesteld   | 3  | °C      | 10        | 150     | 800     |
| Menggroep 3 Aanvoer-ingesteld   | 4  | °C      | 10        | 150     | 800     |
| Warm tapwater – Gewenste waarde | 5  | °C      | 10        | 150     | 800     |

|                                  | ID | Resolutie | Toestanden (Multistate) |                       |  |
|----------------------------------|----|-----------|-------------------------|-----------------------|--|
| Blokkering / vrijgave warmtepomp | 6  | 1         | 0                       | blokkering warmtepomp |  |
|                                  |    |           | 1                       | vrijgave 1 compr      |  |
|                                  |    |           | 2                       | vrijgave 2 compr      |  |
| Bedrijfsmode verwarmen           | 7  | 1         | 0                       | Automatisch           |  |
|                                  |    |           | 1                       | Tweede warmteopwekker |  |
|                                  |    |           | 2                       | Party                 |  |
|                                  |    |           | 3                       | Vakantie              |  |
|                                  |    |           | 4                       | Uit                   |  |
| Bedrijfsmode warm tapwater       | 8  | 1         | 0                       | Automatisch           |  |
|                                  |    |           | 1                       | Tweede warmteopwekker |  |
|                                  |    |           | 2                       | Party                 |  |
|                                  |    |           | 3                       | Vakantie              |  |
|                                  |    |           | 4                       | Uit                   |  |
| Bedrijfsmode menggroep 2         | 9  | 1         | 0                       | Automatisch           |  |
|                                  |    |           | 1                       | Tweede warmteopwekker |  |
|                                  |    |           | 2                       | Party                 |  |
|                                  |    |           | 3                       | Vakantie              |  |
|                                  |    |           | 4                       | Uit                   |  |
| Bedrijfsmode menggroep 3         | 10 | 1         | 0                       | Automatisch           |  |
|                                  |    |           | 1                       | Tweede warmteopwekker |  |
|                                  |    |           | 2                       | Party                 |  |
|                                  |    |           | 3                       | Vakantie              |  |
|                                  |    |           | 4                       | Uit                   |  |
| Bedrijfsmode koeling             | 11 | 1         | 0                       | Uit                   |  |
|                                  |    |           | 1                       | Automatisch           |  |
| Bedrijfsmode ventilatie          | 12 | 1         | 0                       | Automatisch           |  |
|                                  |    |           | 1                       | Party                 |  |
|                                  |    |           | 2                       | Vakantie              |  |
|                                  |    |           | 3                       | Uit                   |  |
| Bedrijfsmode zwembad             | 13 | 1         | 0                       | Automatisch           |  |
|                                  |    |           | 1                       | niet gebruikt         |  |
|                                  |    |           | 2                       | Party                 |  |
|                                  |    |           | 3                       | Vakantie              |  |
|                                  |    |           | 4                       | Uit                   |  |

|            | ID | Resolutie | Toestande | n (Multistate)  |  |
|------------|----|-----------|-----------|-----------------|--|
| Smart Grid | 14 | 1         | 0         | EVU-blokkering  |  |
|            |    |           | 1         | Smart Grid Low  |  |
|            |    |           | 2         | Standard        |  |
|            |    |           | 3         | Smart Grid High |  |
|            |    |           |           |                 |  |

|                                                     | ID | Eenheid | Resolutie | Minimum | Maximum |
|-----------------------------------------------------|----|---------|-----------|---------|---------|
| Stooklijn verwarming eindpunt                       | 15 | °C      | 10        | 200     | 700     |
| Stooklijn verwarming parallelle verschuiving        | 16 | °C      | 10        | 50      | 350     |
| Stooklijn verwarming menggroep 1 eindpunt           | 17 | °C      | 10        | 200     | 700     |
| Stooklijn verw. menggroep 1 parallelle verschuiving | 18 | °C      | 10        | 50      | 350     |
| Stooklijn verwarming menggroep 2 eindpunt           | 19 | °C      | 10        | 200     | 700     |
| Stooklijn verw. menggroep 2 parallelle verschuiving | 20 | °C      | 10        | 50      | 350     |
| Stooklijn verwarming menggroep 3 eindpunt           | 21 | °C      | 10        | 200     | 700     |
| Stooklijn verw. menggroep 3 parallelle verschuiving | 22 | °C      | 10        | 50      | 350     |
| Temperatuur + –                                     | 23 | °C      | 10        | -50     | 50      |

يمي

## 5 Abbreviaties

| Abbreviatie  | Beschrijving                       |
|--------------|------------------------------------|
| ASD          | Ontdooien, flow brinecircuit,      |
|              | doorstroming                       |
| Berek.ret.t  | Berekende retourtemperatuur        |
| BOSUP        | Bronwater- of brine-circulatiepomp |
| BUP          | Circulatiepomp voor warm-tapwater  |
| BWT          | Warm tapwater thermostaat          |
| compr.       | Compressor                         |
| EVU          | Spertijd van                       |
|              | energievoorzieningsmaatschappij    |
| FRH          | Relais defrosterverwarming         |
| FUP          | Vloerverwarmingscirculatiepomp     |
| HD           | Hoge druk                          |
| MG           | Menggroep                          |
| MOT          | Motorbeveiliging                   |
| ND           | Lage druk                          |
| PEX          | Aansluiting van een                |
|              | parasitairestroomanode             |
| RBE          | Ruimtebedieningseenheid            |
| SAX          | Toebehoren ruimteregelaar          |
|              | met stooklijnverstelling;          |
|              | atstandsbediening pulsventilatie   |
| SLP          | Pomp zonnecollector                |
| SPL          | Ultschakelcontact voor ventilatie; |
| SUD          | Circulationomp zwombad             |
| SW/cDV/      | Zwombad of fotovoltaïok            |
|              |                                    |
|              | Tapwatar                           |
| tapw.        |                                    |
|              |                                    |
|              |                                    |
| Ventil_BOSUP | ventilator, bronwater- of          |
| verw         | Verwarmen                          |
| VSK          | Bypassklep                         |
| WP           | Warmtepomp                         |
| ZIP          | Circulatiepomp voor warm tapwater  |
| <br>ZUP      | Aanvullende Circulatienomp         |
| ZWF          | Tweede warmteopwekker              |
| ZWE2_SST     | Tweede warmteopwekker2 –           |
|              | Algemeen storingscontact           |

# NL

ait-deutschland GmbH Industriestrasse 3 95359 Kasendorf, Germany

E info@alpha-innotec.de W www.alpha-innotec.de

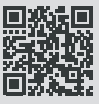

alpha innotec - een merk van ait-deutschland GmbH